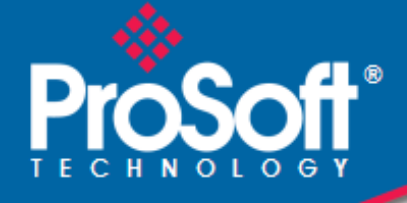

## Where Automation Connects.

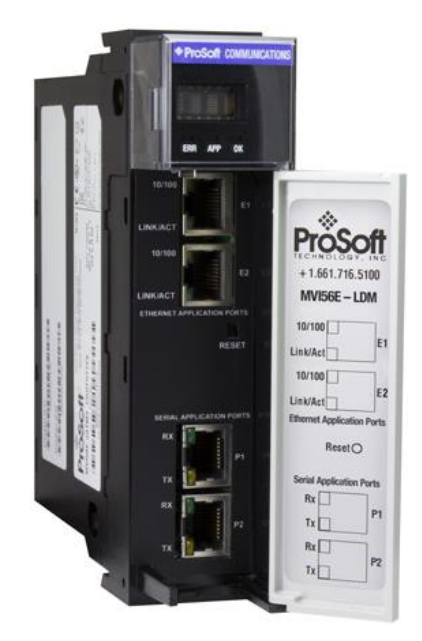

## **MVI56E-LDM**

**ControlLogix Platform** Linux Development Module

ThingWorx<sup>®</sup> Add-On

August 29, 2022

**QUICK START GUIDE** 

#### Your Feedback Please

We always want you to feel that you made the right decision to use our products. If you have suggestions, comments, compliments or complaints about our products, documentation, or support, please write or call us.

#### How to Contact Us

ProSoft Technology, Inc. +1 (661) 716-5100 +1 (661) 716-5101 (Fax) www.prosoft-technology.com support@prosoft-technology.com

MVI56E-LDM ThingWorx Quick Start Guide For Public Use.

August 29, 2022

ProSoft Technology<sup>®</sup>, is a registered copyright of ProSoft Technology, Inc. All other brand or product names are or may be trademarks of, and are used to identify products and services of, their respective owners.

## **Content Disclaimer**

This documentation is not intended as a substitute for and is not to be used for determining suitability or reliability of these products for specific user applications. It is the duty of any such user or integrator to perform the appropriate and complete risk analysis, evaluation and testing of the products with respect to the relevant specific application or use thereof. Neither ProSoft Technology nor any of its affiliates or subsidiaries shall be responsible or liable for misuse of the information contained herein. Information in this document including illustrations, specifications and dimensions may contain technical inaccuracies or typographical errors. ProSoft Technology makes no warranty or representation as to its accuracy and assumes no liability for and reserves the right to correct such inaccuracies or errors at any time without notice. If you have any suggestions for improvements or amendments or have found errors in this publication, please notify us.

No part of this document may be reproduced in any form or by any means, electronic or mechanical, including photocopying, without express written permission of ProSoft Technology. All pertinent state, regional, and local safety regulations must be observed when installing and using this product. For reasons of safety and to help ensure compliance with documented system data, only the manufacturer should perform repairs to components. When devices are used for applications with technical safety requirements, the relevant instructions must be followed. Failure to use ProSoft Technology software or approved software with our hardware products may result in injury, harm, or improper operating results. Failure to observe this information can result in injury or equipment damage.

Copyright © 2022 ProSoft Technology, Inc. All Rights Reserved.

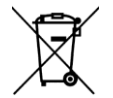

#### For professional users in the European Union

If you wish to discard electrical and electronic equipment (EEE), please contact your dealer or supplier for further information.

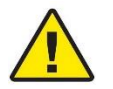

Prop 65 Warning - Cancer and Reproductive Harm - www.P65Warnings.ca.gov

## **Important Installation Instructions**

Power, Input, and Output (I/O) wiring must be in accordance with Class I, Division 2 wiring methods, Article 501-4 (b) of the National Electrical Code, NFPA 70 for installation in the U.S., or as specified in Section 18-1J2 of the Canadian Electrical Code for installations in Canada, and in accordance with the authority having jurisdiction. The following warnings must be heeded:

**WARNING** - EXPLOSION HAZARD - SUBSTITUTION OF COMPONENTS MAY IMPAIR SUITABILITY FOR CLASS I, DIV. 2;

**WARNING** - EXPLOSION HAZARD - WHEN IN HAZARDOUS LOCATIONS, TURN OFF POWER BEFORE REPLACING OR WIRING MODULES

**WARNING** - EXPLOSION HAZARD - DO NOT DISCONNECT EQUIPMENT UNLESS POWER HAS BEEN SWITCHED OFF OR THE AREA IS KNOWN TO BE NON-HAZARDOUS.

Class 2 Power

### **Agency Approvals and Certifications**

Please visit our website: www.prosoft-technology.com

# Contents

|   | Your Feedbac<br>How to Contac<br>Content Discla<br>Important Insta<br>Agency Appro | k Please<br>ct Us<br>aimer<br>allation Instructions<br>vals and Certifications | 2<br>2<br>3<br>3 |
|---|------------------------------------------------------------------------------------|--------------------------------------------------------------------------------|------------------|
| 1 | Start Here                                                                         | 9                                                                              | 6                |
|   | 1.1<br>1.2                                                                         | Introduction<br>Development Environment                                        | 6<br>7           |
| 2 | Prerequis                                                                          | sites                                                                          | 8                |
|   | 2.1                                                                                | MVI56E-LDM-TW .zip file                                                        | 8                |
|   | 2.2                                                                                | Source Code for the ThingWorx Edge C SDK                                       | 9                |
|   | 2.3                                                                                | ThingWorx Hosted Evaluation Server                                             | 10               |
|   | 2.3.1                                                                              | Cet the AppKey                                                                 | 11<br>12         |
|   | 2.3.2                                                                              | Turn on Hyper-V                                                                | 12               |
|   | 2.5                                                                                | Docker                                                                         | 13               |
| 3 | Developm                                                                           | nent Environment Setup                                                         | 14               |
|   | 3.1                                                                                | Create user                                                                    |                  |
|   | 3.2                                                                                | Share folder                                                                   | 14               |
|   | 3.3                                                                                | Overwrite JSON files                                                           | 15               |
| 4 | Build                                                                              |                                                                                | 16               |
| 5 | Connect                                                                            | to the MVI56E-LDM                                                              | 17               |
|   | 5.1                                                                                | Physical Connections                                                           | <br>17           |
|   | 5.2                                                                                | Configuring the ControlLogix Processor                                         | 17               |
| 6 | Run the S                                                                          | Sample Application                                                             | 18               |
| _ | 6.1                                                                                | Check the Certificate Dates                                                    | 18               |
|   | 6.2                                                                                | Install the Sample Application                                                 | 19               |
|   | 6.3                                                                                | Set the MVI56E-LDM's Ethernet IP Addresses                                     | 20               |
|   | 6.4                                                                                | Configuration of the Sample Application                                        | 21               |
|   | 6.4.1                                                                              | Set the Host                                                                   | 21               |
|   | 6.4.2                                                                              | Set the AppKey                                                                 | 21               |
|   | 0.4.3<br>6.5                                                                       | Running of sample application                                                  | ∠ו<br>2?         |
|   | 6.6                                                                                | Import Sample Entities                                                         | 23               |
| 7 | Installing                                                                         | Root CA Certificate                                                            | 27               |
| - | mataning                                                                           |                                                                                | /                |
|   |                                                                                    |                                                                                |                  |

| 8 Thing   | Worx-LDM Interface Library           | 33 |
|-----------|--------------------------------------|----|
| 8.1       | Component Diagram                    | 33 |
| 8.2       | Main API functions and Data Flow     |    |
| 8.2.1     | Functions Implemented by the Library |    |
| 8.2.2     | Callback Function Declarations       |    |
| 8.3       | Data Flow for Reading of Tag Values  |    |
| 8.4       | Data Flow for Writing of Tag Values  |    |
| 9 Firmw   | vare Details                         | 39 |
| 9.1       | Firmware Contents                    |    |
| 9.2       | Running of Sample Application        | 40 |
| 10 Visual | l Studio 2017 Project                | 41 |
| 10.1      | Build using Visual Studio            | 41 |
| 11 Suppo  | ort, Service & Warranty              | 43 |
| 11.1      | Contacting Technical Support         |    |
| 11.2      | Warranty Information                 |    |

## 1 Start Here

This Quick Start Guide will help you:

- Setup your LDM Development Environment
- Build a sample ThingWorx application program
- Run the ThingWorx application program

### 1.1 Introduction

The ThingWorx-LDM-interface-lib is a software library (available for free at <u>www.prosoft-technology.com</u>), to be used with a ThingWorx C SDK software library from PTC<sup>®</sup>. You can use these to create a sample application to allow communications between a ControlLogix PLC and a ThingWorx Server.

The sample application can be used as-is. This document will provide step-by-step instructions on how to create the sample application. You can also extend the features of the sample application to suit your needs.

Our goal is to read and write data from the PLC to and from ThingWorx. This will be accomplished by running the sample application on the MVI56E-LDM, connected to the ThingWorks Server.

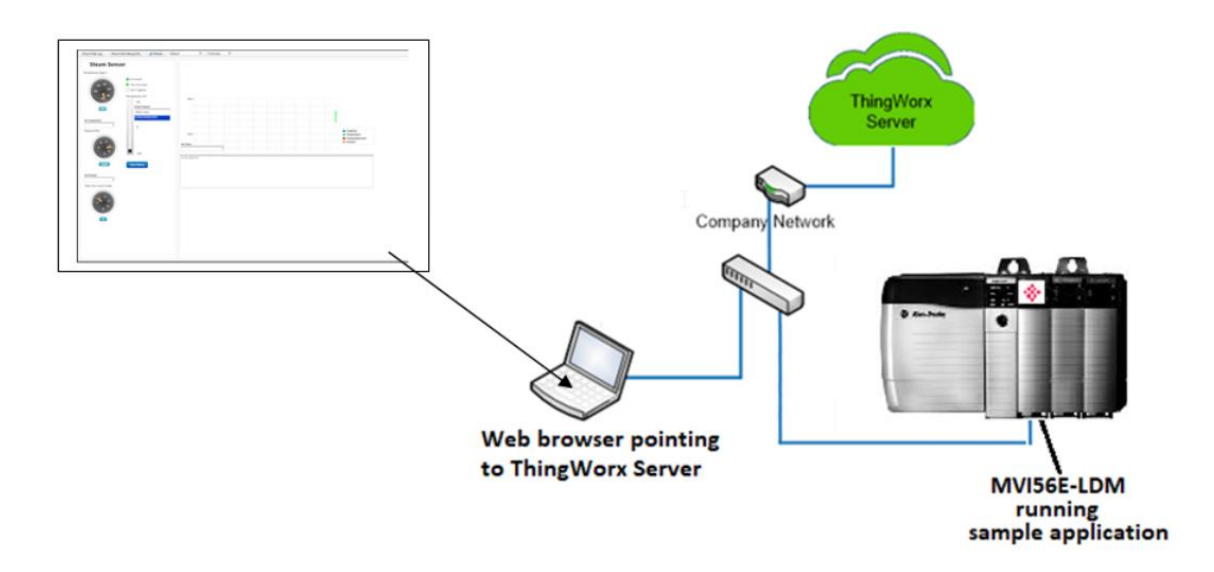

The Quick Start Guide provides the steps to install the software onto a Windows 10 PC, build the sample application, and load it on the MVI56E-LDM. You will then configure it with a working sample.

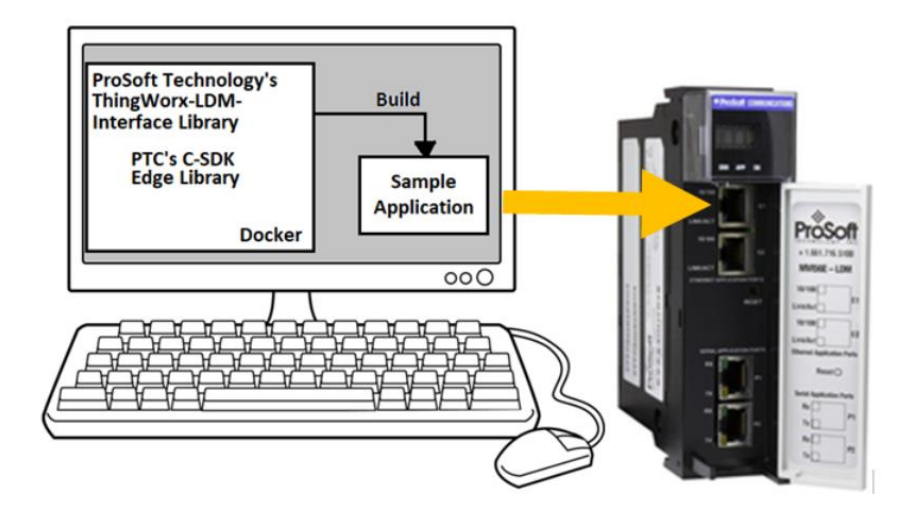

## **1.2 Development Environment**

The MVI56E-LDM development tools run in Linux. If you have experience with a previous ProSoft Technology LDM module, you may have setup a Linux Debian 6 Virtual Machine. The ThingWorx C library SDK will not compile on Debian 6, so this guide will step you through using a Docker® container on a Windows 10 PC.

## 2 **Prerequisites**

## 2.1 MVI56E-LDM-TW .zip file

Navigate to the MVI56E-LDM product page at <u>www.prosoft-technology.com</u>, and download the zip file **MVI56E-LDM-TW-xxx.zip** (where xxx is version number).

On your PC, create a folder C:\Workspace. Save and unzip this file in this folder. The interface library contains the following components:

| C:\Workspace\                       | Subfolder                 | Description                                                                                                    |
|-------------------------------------|---------------------------|----------------------------------------------------------------------------------------------------|
| cJSON                               |                           | Files to overwrite the JSON files that come with the PTC C SDK library.                                                                        |
| mvi56e-ldm                          |                           | Source code of the sample application for<br>MVI56E-LDM, and dependencies required to<br>build it, and scripts to build firmware upgrade file. |
| ThingWorx-Idm-<br>interface-lib     |                           | ThingWorx-LDM Interface Library                                                                                                    |
|                                     | build                     | Folder where target binaries are created during build                                                                                          |
|                                     | docker                    | Toolchain to build source code and Docker configuration files to start container with build environment.                                       |
|                                     | entities                  | Specific files for ThingWorx sample                                                                                                    |
|                                     | scripts                   | Build scripts                                                                                                    |
|                                     | tw-ldm-interface-lib      | Header files of the library                                                                                                    |
| ThingWorx-ldm-<br>sample-app-mvi56e |                           | Optional Visual Studio project files for sample application                                                                                    |
|                                     | sample-app-mvi56e-<br>sln | Option Visual Studio 2017 solution file for sample application                                                                                 |

## 2.2 Source Code for the ThingWorx Edge C SDK

1 Download the C-SDK (*c-sdk-2-2-1-1321.zip*) file for the ThingWorx Platform from the PTC Marketplace<sup>™</sup>: <u>https://marketplace.ptc.com/apps/193540/c-sdk#!overview</u>.

**Note:** At the time of this writing, the C-SDK version was 2.2.1.1321.

- 2 Create a C:\Workspace folder on your PC, and copy the .zip file into it, and unzip it. It will be unzipped into a folder c-sdk-2.2.1.1321-master. Rename it to ThingWorx-edge-c-sdk.
- **3** You should now have C:\Workspace with these folders:

| Local Disk (C:) > Workspace     |  |  |  |  |  |  |  |
|---------------------------------|--|--|--|--|--|--|--|
| Name                            |  |  |  |  |  |  |  |
| cJSON                           |  |  |  |  |  |  |  |
| mvi56e-ldm                      |  |  |  |  |  |  |  |
| 📙 ThingWorx-edge-c-sdk          |  |  |  |  |  |  |  |
| 📙 ThingWorx-Idm-interface-lib   |  |  |  |  |  |  |  |
| ThingWorx-Idm-sample-app-mvi56e |  |  |  |  |  |  |  |

## 2.3 ThingWorx Hosted Evaluation Server

Go to the ThingWorx Developer Portal and sign up for a free 30 day trial hosted Evaluation Server. The Developer Portal can be found here:

https://developer.thingworx.com/login?returnURL=%2Fen%2Fprofile%2Fhosting

| developer:uningworx                                                                                                    | com/en/profile/hosting                                                                                                    |                                                                                                    | x S 😬 ? S V A                                                                                 |
|----------------------------------------------------------------------------------------------------|----------------------------------------------------------------------------------------------------|----------------------------------------------------------------------------------------------------|-----------------------------------------------------------------------------------------------|
| thingworx developer                                                                                                    | Platform Apps                                                                                                    | Resources Trials Community                                                                                                    | Contact Sales Q 💄 Get Started                                                                 |
| Home > Profile > Hosting                                                                                                    |                                                                                                    |                                                                                                    |                                                                                               |
| YOUR PROFILE<br>윤<br>View Profile                                                                                                    | <b>YOUR GUIDES</b><br>5 guides<br>View Guides                                                                                                    | <b>TRIALS</b><br>Download 90-day trial e<br>View Trial Downloads                                                                                     | HOSTING<br>dition 30-day Evaluation Server<br>View Hosted Server                              |
| Your Evaluation                                                                                                    | ר Server                                                                                                    |                                                                                                    |                                                                                               |
| Your Evaluation<br>New to ThingWorx and want<br>explore ThingWorx for 30 day<br>locally for 90 days to build a p<br>Instances are automatically shut   | n Server<br>to quickly get up and runn<br>/s. Want to run a deeper ex<br>proof of concept.<br>off after 3 hours of inactivity.                   | ing with the platform. We provide a one<br>valuation, grab one of the Trial Edition ir<br>Use <b>Administrator</b> as the default usernam            | time hosted evaluation server for you to<br>nstalls from the downloads page and use it<br>ne. |
| Your Evaluation<br>New to ThingWorx and want i<br>explore ThingWorx for 30 day<br>locally for 90 days to build a p<br>Instances are automatically shut | n Server<br>to quickly get up and runn<br>/s. Want to run a deeper ex<br>proof of concept.<br>off after 3 hours of inactivity.<br>Days Remaining | ing with the platform. We provide a one<br>valuation, grab one of the Trial Edition in<br>Use <b>Administrator</b> as the default usernam<br>Details | time hosted evaluation server for you to<br>nstalls from the downloads page and use it<br>ne. |

## 2.3.1 Launch the ThingWorx Server

- 1 Log in to the ThingWorx Evaluation Server.
- 2 Click the **CREATE SERVER** button. This will take a few minutes.

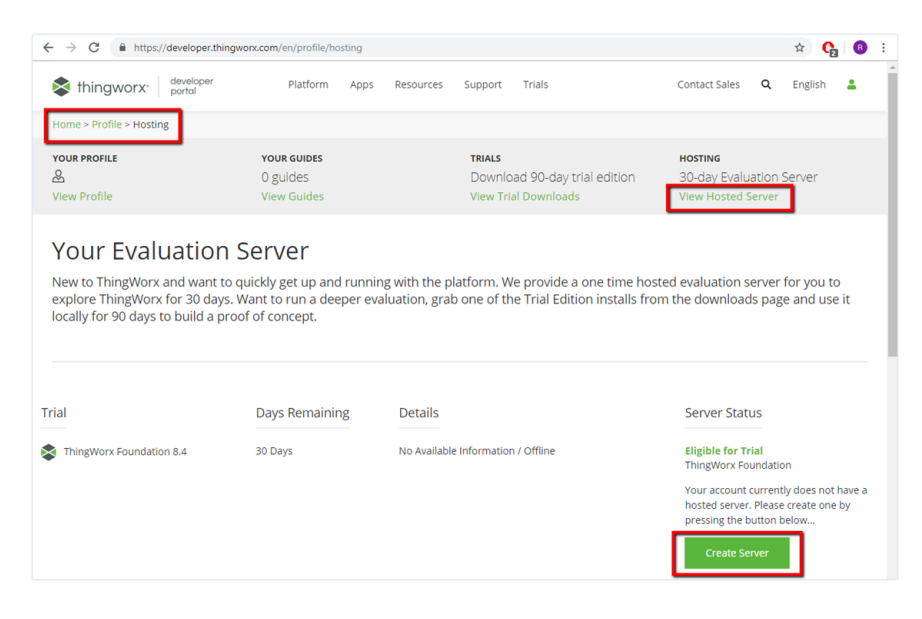

3 The Server Status will move to 'Provisioning' and then to 'Running'.

|                                                                                                    | hingworx.com/en/profile/nosung                                                                              |                                                                                |                                                                                          | ŵ <b>С</b>                                                                             |
|----------------------------------------------------------------------------------------------------|----------------------------------------------------------------------------------------------------|--------------------------------------------------------------------------------|------------------------------------------------------------------------------------------|----------------------------------------------------------------------------------------|
| thingworx developer portal                                                                            | Platform Apps                                                                                               | Resources Support                                                              | Trials                                                                                   | Contact Sales <b>Q</b> English                                                         |
| Home > Profile > Hosting                                                                              |                                                                                                    |                                                                                |                                                                                          |                                                                                        |
| Your profile<br>හි<br>View Profile                                                                    | <b>YOUR GUIDES</b><br>O guides<br>View Guides                                                               | TRIALS<br>Down<br>View T                                                       | nload 90-day trial edition<br>Frial Downloads                                            | HOSTING<br>30-day Evaluation Server<br>View Hosted Server                              |
|                                                                                                    |                                                                                                    |                                                                                |                                                                                          |                                                                                        |
| New to ThingWorx and want<br>explore ThingWorx for 30 day<br>locally for 90 days to build a p         | to quickly get up and runn<br>/s. Want to run a deeper e<br>proof of concept.                               | ing with the platform.<br>valuation, grab one of                               | We provide a one time l<br>the Trial Edition installs                                    | hosted evaluation server for you to<br>from the downloads page and use                 |
| New to ThingWorx and want<br>explore ThingWorx for 30 day<br>locally for 90 days to build a p         | to quickly get up and runn<br>/s. Want to run a deeper e<br>proof of concept.<br>Days Remaining             | ing with the platform.<br>valuation, grab one of<br>Details                    | We provide a one time ł<br>the Trial Edition installs                                    | hosted evaluation server for you t<br>from the downloads page and us<br>Server Status  |
| New to ThingWorx and want<br>explore ThingWorx for 30 day<br>locally for 90 days to build a p<br>rial | to quickly get up and runn<br>ys. Want to run a deeper er<br>proof of concept.<br>Days Remaining<br>30 Days | Details<br>Server Status: runnin<br>Hostname: https://pr<br>1907/171923AA.depp | We provide a one time I<br>the Trial Edition installs<br>g<br>-<br>rtal.ptc.lo/Thingworx | hosted evaluation server for you t<br>from the downloads page and use<br>Server Status |

- 4 Notice that the Password has an option to Copy to clipboard.
- 5 Click **COPY TO CLIPBOARD**, as it is required to login to the server. Paste it somewhere (such as Notepad) for later reference.
- 6 Make note of the Hostname.
- 7 When ready, click the **LAUNCH** button. It will option the ThingWorx GUI in *Composer* mode.

## 2.3.2 Get the AppKey

Find the *AppKey* on the ThingWorx server's development page.

1 From the main menu, go to **Browse > Security > Application Keys > TWX-AppKey**.

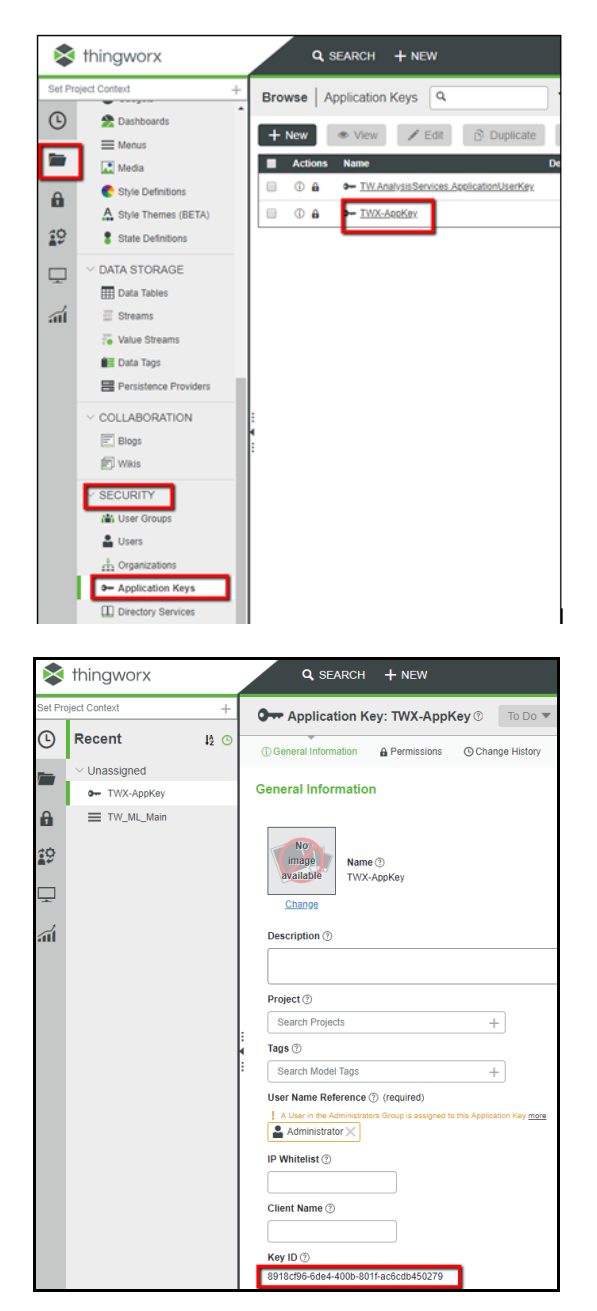

2 Copy the **Key ID**. It will be used when configuring the sample application.

#### 2.4 Turn on Hyper-V

Ensure that Hyper-V is turned on.

Note that VMware can be used instead of Hyper-V, although Hyper-V is the recommended method.

#### 2.5 Docker

Docker Desktop for Windows is required to run the toolchain from a container running Debian OS.

- Find Docker Desktop for Windows here: <u>https://www.docker.com/products/docker-desktop</u>
   Note that it should run in the default Linux Containers mode.
- 2 PowerShell is already enabled on your Windows 10 PC. Ensure that it is enabled, as it is necessary for running Docker commands. Information on how to enable or install PowerShell can be found here: <u>https://docs.microsoft.com/en-us/powershell/scripting/install/installing-windows-powershell?view=powershell-6</u>
- 3 Note that container **psft-tw** will be left running after script completion. If you want to stop the container and remove it, you can modify script file build.ps1 (uncomment command docker container stop psft-tw at the end). SSH server will be running in the container, so it is possible to connect it using command from Windows console:

ssh user@localhost -p 4422

When asked for password, enter password.

The port number is 4422.

## **3** Development Environment Setup

## 3.1 Create user

Some Docker files will be stored in your Windows 10 \User folder. You can use your existing Windows login ID, or create a new one.

Also, the root folder of source code files (C:\Workspace) needs to be shared in order to access it from build container. In order to access this shared folder, Windows user credentials are required.

#### 3.2 Share folder

Share the C:\Workspace folder.

| 📜 Workspace Properties 🛛 🗙                                                                                                    |                                                                                                    |   |
|----------------------------------------------------------------------------------------------------|----------------------------------------------------------------------------------------------------|---|
| General Sharing Security Pre Advanced Sharing                                                                                                    | Permissions for Workspace                                                                                                    | × |
| Vetwork File and Folder Sharing         Workspace         Shared         Network Path:         \\BFL-6WK0VP2\Workspace         Share         Advanced Sharing         Set custom permissions, create advanced sharing options.         Image: Advanced Sharing options.         Image: Advanced Sharing options.         Image: Advanced Sharing options.         Image: Advanced Sharing options.         Image: Advanced Sharing options.         Image: Advanced Sharing options.         Image: Advanced Sharing options.         Image: Advanced Sharing options.         Image: Advanced Sharing | Share Permissions Group or user names:  See Everyone BFL User ofluser@psft.local)  Add Remove Permissions for BFL User Permissions for BFL User Allow Deny Full Control Change Read |   |
| OK Cancel Apply                                                                                                    | OK Cancel Apply                                                                                                    |   |

#### 3.3 Overwrite JSON files

- 1 Navigate to C:\Workspace\ThingWorx-edge-c-sdk\src\thirdParty\cJSON.
- 2 Copy the 2 files from C:\Workspace\cJSON and copy them over the files in C:\Workspace\ThingWorx-edge-c-sdk\src\thirdParty\cJSON.
- **3** You can create a backup copy of the originals if desired (they are shown as \_old in this picture):

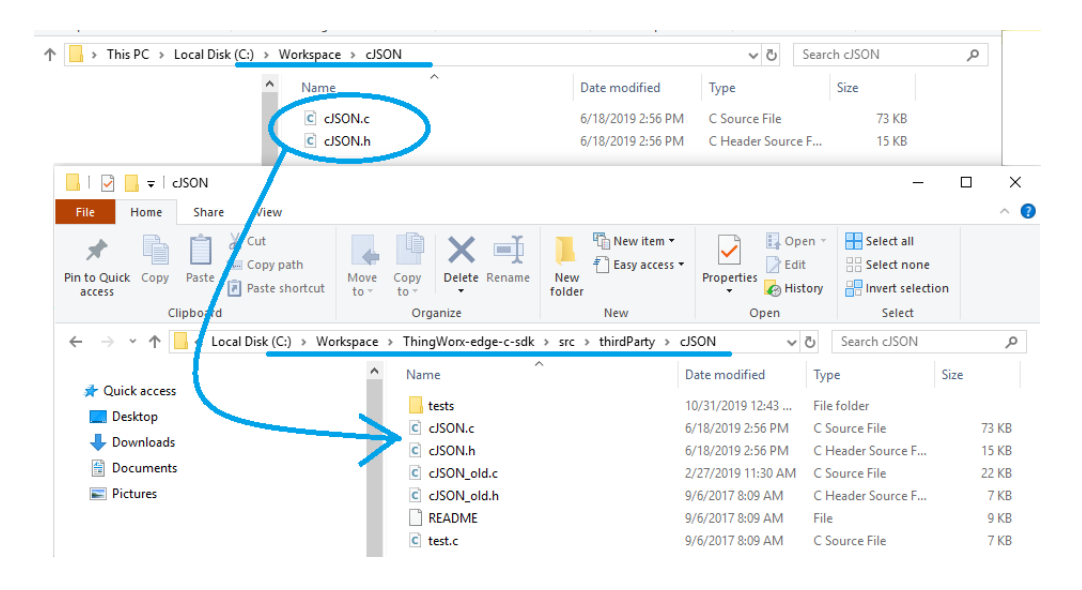

## 4 Build

- **1** Acquire the IP address of your PC.
- 2 Open PowerShell console.
- 3 Navigate to C:\Workspace\ThingWorx-ldm-interface-lib\scripts.
- 4 Run script build.ps1:

./build.ps1 -SHARED\_FOLDER //192.168.1.73/Workspace -SHARED\_FOLDER\_USER bfluser -SHARED\_FOLDER\_PASSWORD passwd

- Replace the IP address shown (192.168.1.73) with the PC's IP address.
- Replace the user id shown (bfluser) with your user ID, from step 3.1
- Replace the password shown (passwd) with the password for your user ID

As result, a Debian 9 image should be polled from the Docker Hub, required components installed to it, including toolchain, source code projects built, and firmware image created:

C:\Workspace\ThingWorx-ldm-sample-app-mvi56e\firmware\mvi56eldm.firmware\_<version number>\_<date>.firmware

# 5 Connect to the MVI56E-LDM

### 5.1 Physical Connections

- 1 With the MVI56E-LDM in the ControlLogix rack, connect the top Ethernet port to your local network, and connect to the PC.
- **2** Use the 2<sup>nd</sup> Ethernet port to connect to the Internet.
- **3** Connect the PC via USB to a 1756-EN2T module.
- 4 Optionally, connect the 3<sup>rd</sup> port (serial) on the module to the PC. This is for debugging purposes using TeraTerm (Open Source).

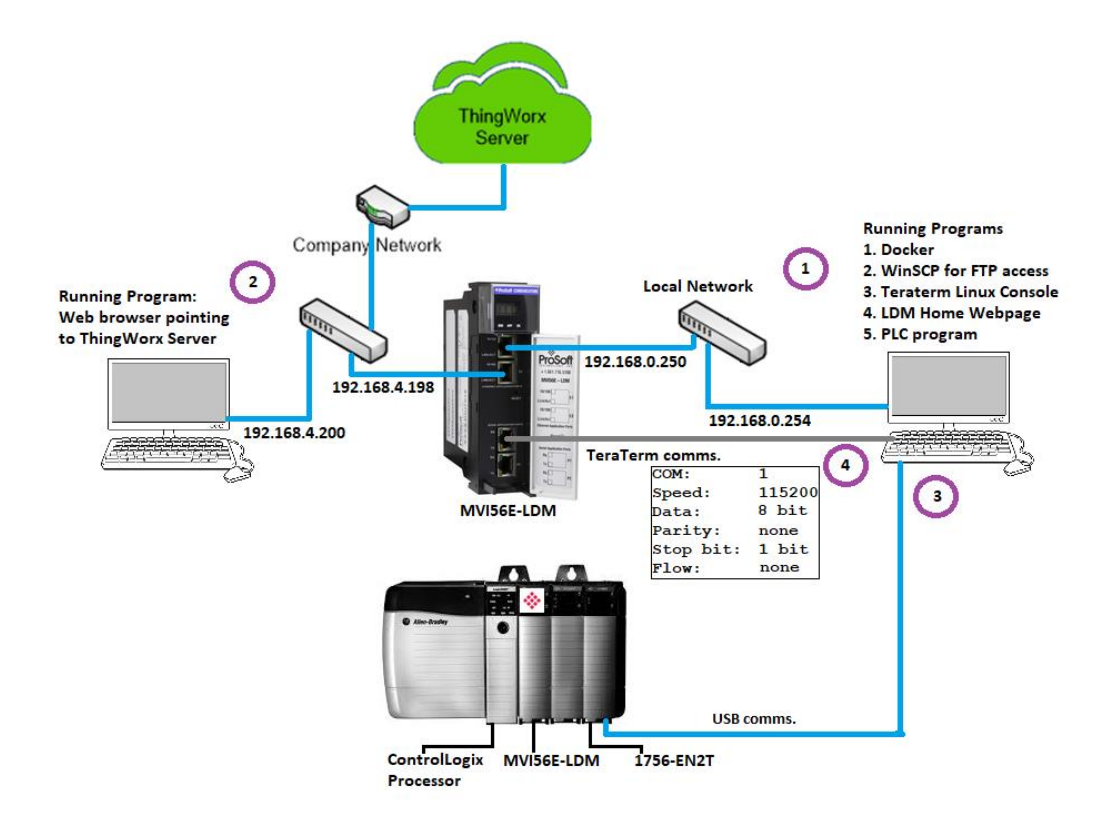

## 5.2 Configuring the ControlLogix Processor

- 1 Open the L63\_MVI56E\_LDM\_ThingWorx.ACD program and change the appropriate chassis type to match your hardware and firmware.
- 2 Download L63\_MVI56E\_LDM\_ThingWorx.ACD file to the ControlLogix processor by choosing Communications > Who Active > Download.

# 6 Run the Sample Application

## 6.1 Check the Certificate Dates

In C:\Workspace\ThingWorx-Idm-sample-app-mvi56e, double-click on the *root\_ca.cer* file and confirm that the current date is valid.

| 💼 Certificate                                                                                                    | × |
|----------------------------------------------------------------------------------------------------|---|
| General Details Certification Path                                                                                   |   |
| Certificate Information                                                                                              |   |
| This certificate is intended for the following purpose(s):                                                           |   |
| Protects e-mail messages     Ensures the identity of a remote computer     Proves your identity to a remote computer |   |
| Allows data to be signed with the current time     Allows data on disk to be encrypted     All issuance policies     |   |
| Issued to: DST Root CA X3                                                                                            |   |
| Issued by: DST Root CA X3                                                                                            |   |
| Valid from 9/30/2000 to 9/30/2021                                                                                    |   |
|                                                                                                    |   |
| Install Certificate Issuer Statement                                                                                 |   |
|                                                                                                    |   |
| ОК                                                                                                    |   |

If the hosted ThingWorx CA certificate is changed by PTC, or if it expires, or if you are using a local ThingWorx server, then install the ThingWorx server certificate's root CA certificate.

## 6.2 Install the Sample Application

**Note:** If an application is currently running on the MVI56E-LDM, back it up before proceeding.

1 Download the *.firmware* file that was just built to the module via the module's webpage. Refer to MVI56E-LDM Developer Manual for details.

| ÷ | → C A A N                                                         | ot secure   192.168.0.250/upgrade.html 🛧                                                                                                    |
|---|-------------------------------------------------------------------|----------------------------------------------------------------------------------------------------|
|   | <b>ProSoft</b>                                                    |                                                                                                    |
|   | FUNCTIONS                                                         | Firmware Update                                                                                                    |
|   | <ul> <li>Firmware Upgrade</li> <li>Set Date &amp; Time</li> </ul> | Warning                                                                                                    |
|   | ► Rescue Module                                                   | Loading invalid or non ProSoft Technology authorized firmware files<br>could render your module unusable. Only proceed with a firmware<br>update following instructions of ProSoft Technical Support. |
|   | <ul> <li>Technical Support</li> <li>Homepage</li> </ul>           | Firmware File:                                                                                                    |
|   |                                                                   | Choose File No file chosen                                                                                                    |
|   |                                                                   | Update Firmware                                                                                                    |
|   |                                                                   | Cancel Update Process                                                                                                    |

- 2 At the end of the *Firmware Update* process, the module will reboot.
- **3** The sample application will start running automatically after reboot. It still needs to be configured. Continue to the next section.

**Note:** Every time the Firmware Update process is performed, the *interfaces* file must be modified.

## 6.3 Set the MVI56E-LDM's Ethernet IP Addresses

#### Set the MVI56E-LDM's Ethernet port IP addresses by modifying the

/etc/network/interfaces file on the module. Refer to the Developer Manual for detailed information about the *interfaces* file.

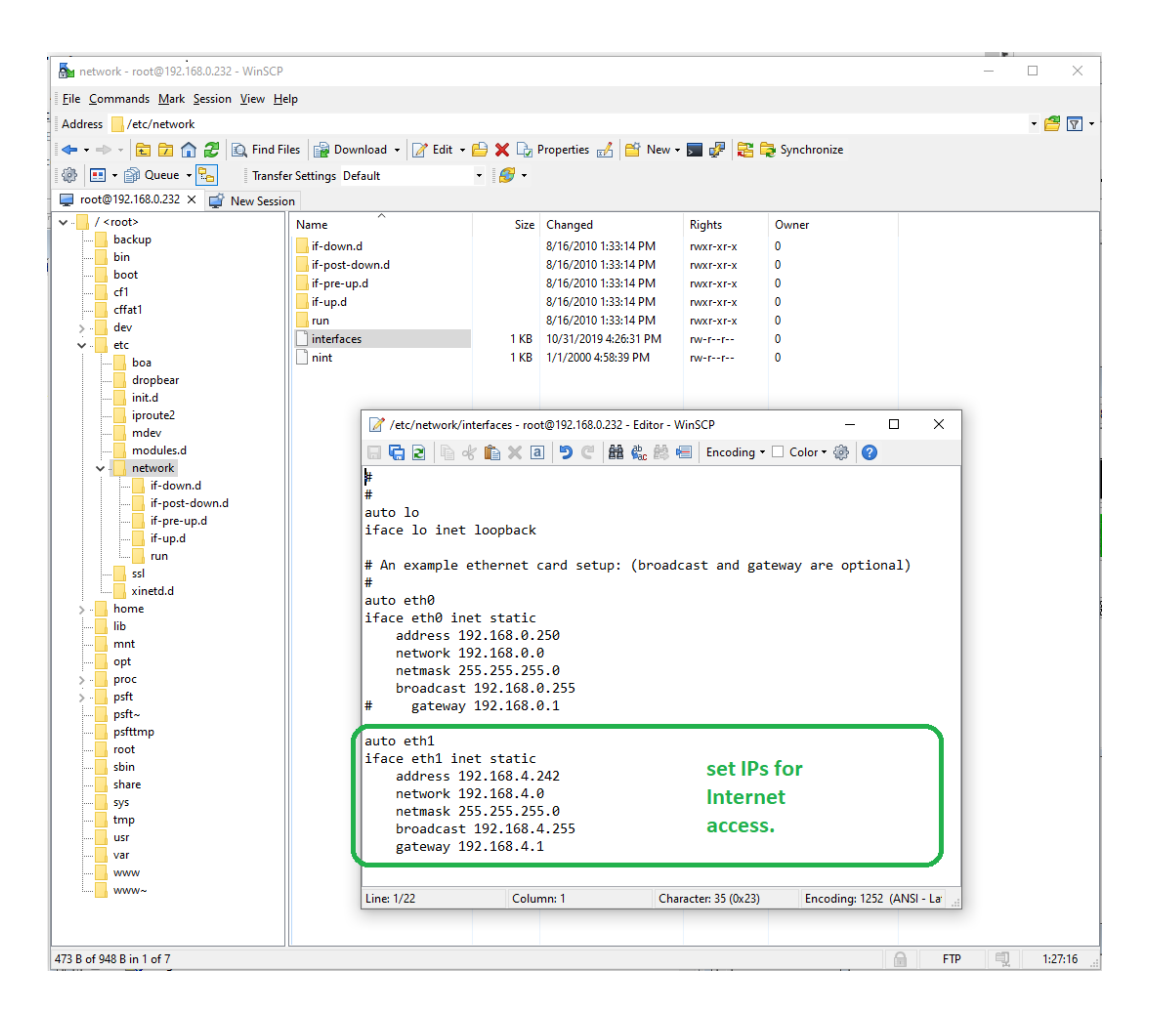

## 6.4 Configuration of the Sample Application

The configuration file **config.json**, in JSON format, should be edited manually (access it over FTP using a client such as WinSCP<sup>TM</sup>).

There are only a few changes needed for the sample application.

#### 6.4.1 Set the Host

Set the IP address of the Host ThingWorx server. From the PC, open a command prompt and ping the ThingWorx hosted server URL. The server's IP address will be used for this parameter.

#### 6.4.2 Set the AppKey

Set the AppKey of the ThingWorx server.

When using the hosted ThingWorx evaluation server, no additional configuration changes are necessary.

### 6.4.3 Structure of the Configuration File

This is a description of the elements of the configuration file.

#### <u>TwServer</u>

Settings required to connect to the ThingWorx server:

- Host Defines host name or IP address of the server; If the module is not connected to the Internet where ThingWorx server runs, this can be the IP address of the PC in the local network where forwarding of local traffic to the Internet is configured using port-forwarding.
- **Port** Port number.
- **Timeout** Connection timeout in ms.
- **UseHttps** Optional parameter. If set to '0', directs to use http protocol. If nonzero, use https protocol. Helpful in cases when port number is not standard port used by http or https.
- **DisableCertificateValidation** If set to a non-zero value, eliminates certificate validation. Useful to enable connections to server with self-signed certificate or with a certificate which is issued by root CA certificate not set in *root\_ca.cer* file.
- RootCaFileName Path to file with root CA certificate in Base-64 encoded PEM format. Default file name is *root\_ca.cer*, located in the same folder as sample application.
- **ConnectionRetryCount** Number of connection retries. It is recommended to leave default value 1.
- **AppKey** Application key. Specific for each instance of the ThingWorx server.

#### <u>Things</u>

A list of things defined in the ThingWorx server. The sample configuration has one thing – SteamSensor. Each thing has a list of properties, property name, and data type. Thing name and property names are used in the Tags section of the configuration file.

To facilitate the possibility of detecting the current state of connection from the LDM module to the PLC, each thing might have an additional property not listed in its Properties node. If the thing definition in configuration file has a node **IsConnectedPropertyName**, then it will have a property of BOOLEAN data type with name equal to the value of this node. By default, node **IsConnectedPropertyName** is set to value **IsPlcConnected**, so each thing will have property with name **IsPlcConnected**.

#### <u>PlcPath</u>

Defines connection string defined to connect to the PLC.

#### <u>SyncTimeWithPlc</u>

A flag indicating if system time should be synchronized with the PLC.

**0** - Default value. Synchronize once, if current system year is less than 2019, which is usually the case after system restart.

- 1 Synchronize one time after first successful connection to the PLC.
- 2 Synchronize after every successful connection to the PLC.

**Note:** Synchronization is performed only if current year in PLC is greater or equal to 2019. This prevents the re-setting of system time when PLC time is not set.

#### <u>Tags</u>

Defines the list of tags defined in the PLC, and settings to map them to the ThingWorx things.

- Tag
  - Name of the tag in PLC. Defined for MVI56E-LDM only.
- DataType

Data type of the tag in the PLC. Possible values are BOOL, SINT, INT, DINT, LINT, USINT, UINT, UDINT, ULINT, REAL, LREAL, BYTE, WORD, DWORD, LDWORD, STRING82.

ScanRate

Defines how often the tag value is read from the PLC. Should be the multiple of lowest scan rate defined for all tags mapped to the same Thing.

• Access

Defines if the tag is read-only (value RD), or writable (value RDWR)

• Thing

Name of the corresponding thing in ThingWorx. Case sensitive.

• Property

Name of the property defined in ThingWorx. Case sensitive.

#### StatusPrintIntervalInSeconds

The main thread of the sample application checks the connection status with ThingWorx servers, and logs that information with an interval defined with this optional parameter. The default value is 10 (seconds).

After changing of configuration file, the process tw-ldm-sample-app-mvi56e should be re-started. This can be done via telnet terminal, or by rebooting the module (the latter option requires existence of the script /etc/init.d/S88-tw, which is installed by Firmware Update).

## 6.5 Running of sample application

The sample application was installed in the section <u>Install the Sample Application</u>. With the configuration completed, restart the sample application.

To restart the application, reboot the module. Or from the module's /psft/sample/tw directory, locate the sample application's process ID with the top command, and then kill that process ID. Then, start up the sample application by running the command:

./tw-ldm-sample-app-mvi56e

Now that the MVI56E-LDM is running the sample application, the next step is to configure the ThingWorx server.

### 6.6 Import Sample Entities

Log in to the ThingWorx Evaluation Server that you created in section <u>ThingWorx</u><u>Hosted Evaluation Server</u>.

Entities are the model definition of the user's data that will be created in the ThingWorx Server instance. The ThingWorx C Edge SDK that was previously downloaded includes a SteamSensor XML file.

1 In the ThingWorx server, click **IMPORT/EXPORT**, select *Import*, and Browse to C:\Workspace\ThingWorx-edge-c-sdk\examples\SteamSensor\import.

| 8      | thingworx                    | Q SEARCH           | + NEW              | 11 Impo | ort/Export • Admini | strator • ? Help • 🛃 |
|--------|------------------------------|--------------------|--------------------|---------|---------------------|----------------------|
| Set Pr | oject Context +              | Browse All         | T                  |         |                     |                      |
| G      | Recent 🧏 🕓                   | 🔹 View 📝 Edit 🔗 Du | plicate 👕 🖀 Delete |         |                     |                      |
|        | Nothing recently<br>accessed | Actions Name       | Description        |         | Туре                | Date Modified 🗸      |

#### 2 Select the file *Entities\_SteamSensor.xml*.

| ⊦ Loc | > Local Disk (C:) > Workspace > ThingWorx-edge-c-sdk > examples > SteamSensor > import |                            |                    |              |        |  |  |  |  |  |
|-------|----------------------------------------------------------------------------------------|----------------------------|--------------------|--------------|--------|--|--|--|--|--|
|       | ^                                                                                      | Name                       | Date modified      | Туре         | Size   |  |  |  |  |  |
| WL    |                                                                                        | 💭 Entities_SteamSensor.xml | 2/27/2019 11:30 AM | XML Document | 338 KB |  |  |  |  |  |

- 3 Click OPEN. Upon successful import, click CLOSE.
- 4 Click on **BROWSE** in ThingWorx Composer, and select the *Things* section. Notice the new thing SteamSensor appeared.

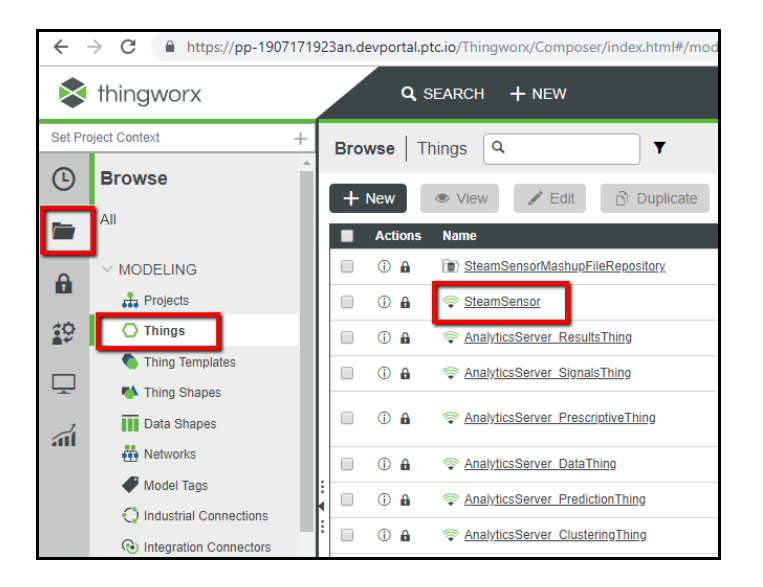

5 Expand the *Mashups* section to see the *SteamSensor* mashup in the list of mashups. Mashup is a graphical screen design unit in ThingWorx.

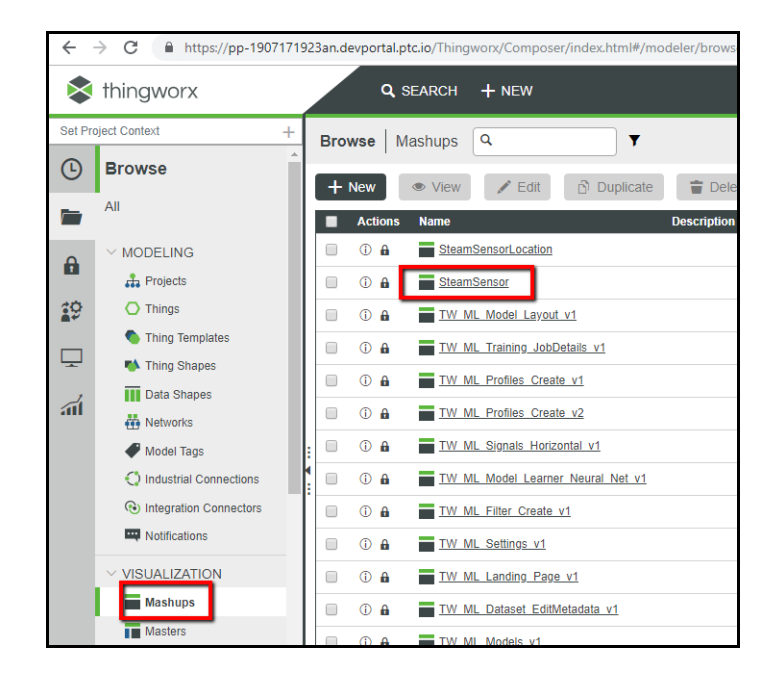

6 Click the *SteamSensor* mashup to open the designer page:

| ← -     | > C 🔒 https://pp-                                                     | 19071719 | 23an.devportal.ptc.io/Thing                                                                                                    | worx/Composer/index.                                       | html#/mode                                               | eler/details/Ma        | shup~SteamSensor,                                                                                                    | /design    |                                                                                                    |                                                                                                    | ☆    | 0    | B : |
|---------|-----------------------------------------------------------------------|----------|----------------------------------------------------------------------------------------------------|------------------------------------------------------------|----------------------------------------------------------|------------------------|----------------------------------------------------------------------------------------------------|------------|----------------------------------------------------------------------------------------------------|----------------------------------------------------------------------------------------------------|------|------|-----|
| 8       | thingworx                                                             |          | Q SEARCH                                                                                                    | + NEW                                                      |                                                          |                        |                                                                                                    | 1 Import/E | ixport =                                                                                                    | Administrator 🝷                                                                                                    | ? He | lp - | ď   |
| Set Pro | thingworx<br>yet Context<br><b>Recent</b><br>Unassigned<br>TsamSensor | + 12 0   | Q SEARCH<br>Mashup: Stear<br>① General Information<br>Wigets Exploit<br>Category Standard (70)<br>Filter Wagets<br>② Auto Refreen<br>② Button<br>③ Button Bar<br>③ Button Bar<br>③ Button Bar<br>③ Catection<br>Wigget Properties<br>Mashup<br>Filter Properties<br>4: DisplayName<br>4: DisplayName<br>4: Disp | + NEW  ISensor () () () ()  Delign () () (uston er Mashups | ew Mashup<br>Cost & P<br>C<br>C<br>C<br>C<br>C<br>C<br>C | To Do V<br>Permissions | C Save C<br>Change History<br>T T T I II II II<br>T H<br>T H<br>T H<br>Time Series Chall<br>10-00<br>(cod.)<br>(cod.)<br>( | II Import  | More ><br>More ><br>Data<br>California<br>California<br>Cal | Administrator  Session Session | ? He | lp • |     |
|         |                                                                       |          | 🌑 Style 🗇                                                                                                    |                                                            |                                                          |                        | × 5                                                                                                    | Purg       |                                                                                                    |                                                                                                    |      |      |     |

7 The mashup shows the GUI widgets in the center panel, with their properties and data binding settings displayed in other panels. From here, click on the **VIEW MASHUP** button to view it in runtime mode.

8 In the runtime view, the Connected label will display with a green checkmark Connected?, indicating the ThingWorx server is exchanging data with the PLC.

| Show/Hide Log Show                 | 'Hide Debug Info  🧟 Reload 🛛 Default                                                 | FullScreen |
|------------------------------------|--------------------------------------------------------------------------------------|------------|
| Steam Sense<br>Temperature (Deg F) | Connected?<br>Connected?<br>Inlet Valve Open<br>Fault Triggered<br>Temperature Limit | 600.0-     |
| 417<br>Pressure (PSI)              | 435                                                                                  |            |
| Total Flow (Cubic Ft/sec)          | 400<br>Clear History                                                                 | 300.0      |

# 7 Installing Root CA Certificate

If you are using the ThingWorx hosted server, and the current date is within the Valid date range on the certificate, then no additional certificate steps are required.

In order to connect from sample application to the ThingWorx server via https protocol, it should be configured to trust to the root certificate of the SSL (https) certificate of the server.

The certificate (**root\_ca.cer** file) copied to the MVI56E-LDM belongs to Digital Signature Trust Co®, a well-known Certificate Authority, which is a parent of SSL certificates used in ThingWorx trial servers, hosted by PTC. Copying this certificate to the MVI56E-LDM makes sure that the sample application is trusted by the PTC servers. No additional certificate steps are required.

It is worth mentioning that servers hosted by PTC have their https certificate issued by free certificates provider **Let's Encrypt** (https://letsencrypt.org/). Therefore, if you get a certificate for local ThingWorx installation from **Let's Encrypt**, it will be accepted by the sample application without additional configuration changes.

## 7.1 Local Server Instance

If you decide to use a ThingWorx local server instead of the hosted server, there additional certification steps are required.

In case of using local instance of ThingWorx server with SSL certificate, which is issued by root CA certificate other than Digital Signature Trust Co, that root CA certificate should be saved in file and copied into the module following instructions:

1 Connect to your ThingWorx server instance from a web browser and open its certificate. In Google Chrome, this can be done by clicking on the icon with a lock icon in front of the URL. When the menu opens, select the **Certificate** command:

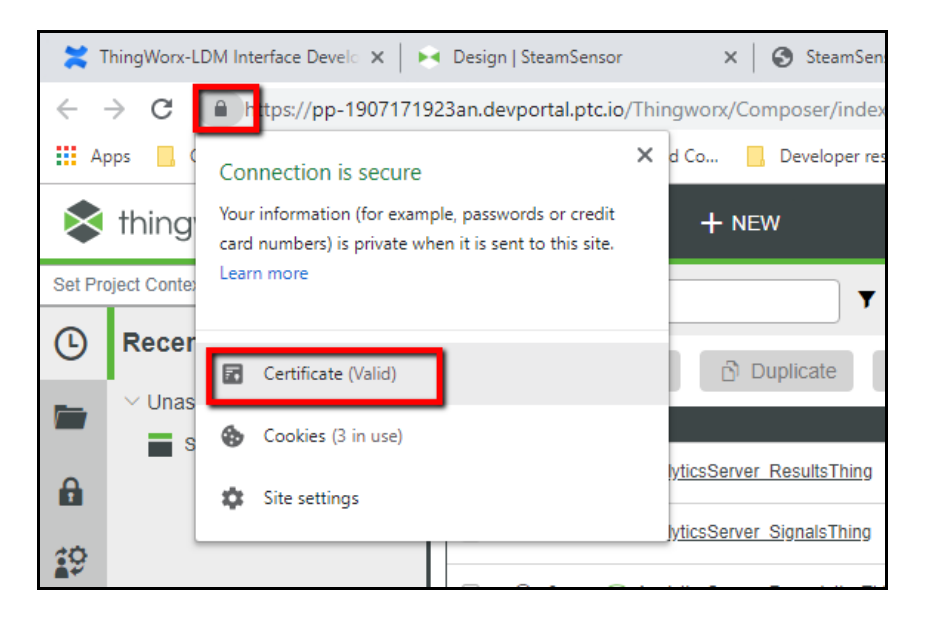

**2** As a result, the SSL certificate will be displayed in new window. Click on *Certificate Path* tab to display the certificates chain:

| Certificate                                                                                                    | X   |  |  |
|----------------------------------------------------------------------------------------------------|-----|--|--|
| General Details Certification Path                                                                                                    |     |  |  |
| Certificate Information                                                                                                    |     |  |  |
| This certificate is intended for the following purpose(s):<br>• Ensures the identity of a remote computer<br>• Proves your identity to a remote computer<br>• 2.23,140,1.2.1<br>• 1.3.6.1.4,1.44947,1.1.1 |     |  |  |
| * Refer to the certification authority's statement for details.                                                                                                    | _   |  |  |
| Issued to: *.devportal.ptc.io                                                                                                    |     |  |  |
| Issued by: Let's Encrypt Authority X3                                                                                                    |     |  |  |
| Valid from 2019-06-30 to 2019-09-28                                                                                                    |     |  |  |
| Issuer Stateme                                                                                                    | ent |  |  |
| c                                                                                                    | Ж   |  |  |

3 Select root level certificate entry from the Certificate path tree (in the picture below **DST Root CA X3**), and click on **VIEW CERTIFICATE** button:

| 😱 Certificate                      | $\times$ |
|------------------------------------|----------|
| General Details Certification Path |          |
| Certification path                 |          |
| View Certificate                   | J        |
| Certificate status:                | _        |
| This certificate is OK.            |          |
| ОК                                 |          |

4 In new window, select *Details* tab page and click on the **COPY TO FILE** ... button.

| 💼 Certificate                      |                                | $\times$ |
|------------------------------------|--------------------------------|----------|
| General Details Certification Path |                                |          |
| Show:                              | ~                              |          |
|                                    | *                              |          |
| Field                              | Value ^                        |          |
| Version                            | V3                             |          |
| Serial number                      | 44afb080d6a327ba89303986       |          |
| Signature algorithm                | sha 1RSA                       |          |
| Signature hash algorithm           | sha1                           |          |
| Issuer                             | DST Root CA X3, Digital Signat |          |
| valid from                         | September 30, 2000 3:12:19 PM  |          |
| Subject                            | DST Root CA X3 Digital Signat  |          |
|                                    |                                |          |
|                                    |                                |          |
| :                                  |                                |          |
|                                    |                                |          |
|                                    |                                |          |
|                                    |                                |          |
|                                    |                                |          |
| ·                                  |                                |          |
| Ec                                 | lit Properties Copy to File    |          |
|                                    |                                | -        |
|                                    |                                |          |
|                                    |                                |          |
|                                    | OK                             |          |

5 The Certificate Export Wizard window will be opened. Click on the **NEXT** button.

| ÷ 🍹 | Certificate Export Wizard                                                                                                    | × |
|-----|----------------------------------------------------------------------------------------------------|---|
|     | Welcome to the Certificate Export Wizard                                                                                                    |   |
|     | This wizard helps you copy certificates, certificate trust lists and certificate revocation<br>lists from a certificate store to your disk.                                                                                                    |   |
|     | A certificate, which is issued by a certification authority, is a confirmation of your identity<br>and contains information used to protect data or to establish secure network<br>connections. A certificate store is the system area where certificates are kept. |   |
|     | To continue, dick Next.                                                                                                    |   |
|     |                                                                                                    |   |
|     |                                                                                                    |   |
|     | Next                                                                                                    | 4 |

6 Select format **Base-64encoded X.509 (.CER)** and click on **NEXT** button:

| ÷ | ਓ Certificate Export Wizard                                                      | × |  |
|---|----------------------------------------------------------------------------------|---|--|
|   | Export File Format<br>Certificates can be exported in a variety of file formats. |   |  |
|   | Select the format you want to use:                                               |   |  |
|   | O DER encoded binary X.509 (.CER)                                                |   |  |
|   | Base-64 encoded X.509 (.CER)                                                     |   |  |
|   | O Cryptographic Message Syntax Standard - PKCS #7 Certificates (.P7B)            |   |  |
|   | Include all certificates in the certification path if possible                   |   |  |
|   | O Personal Information Exchange - PKCS #12 (.PFX)                                |   |  |
|   | Include all certificates in the certification path if possible                   |   |  |
|   | Delete the private key if the export is successful                               |   |  |
|   | Export all extended properties                                                   |   |  |
|   | Enable certificate privacy                                                       |   |  |
|   | O Microsoft Serialized Certificate Store (.SST)                                  |   |  |
|   |                                                                                  |   |  |
|   |                                                                                  |   |  |
|   | Next Cancel                                                                      |   |  |

7 Select location and file name to export, by clicking on the **BROWSE** button:

|   |                                                                   | ×  |
|---|-------------------------------------------------------------------|----|
| ~ | 😺 Certificate Export Wizard                                       |    |
|   |                                                                   |    |
|   |                                                                   |    |
|   | File to Export<br>Specify the name of the file you want to export |    |
|   | · · · · ·                                                         |    |
|   | -                                                                 |    |
|   | File name:                                                        |    |
|   | Di Ovise                                                          |    |
|   |                                                                   |    |
|   |                                                                   |    |
|   |                                                                   |    |
|   |                                                                   |    |
|   |                                                                   |    |
|   |                                                                   |    |
|   |                                                                   |    |
|   |                                                                   |    |
|   |                                                                   |    |
|   |                                                                   |    |
|   |                                                                   |    |
|   | Next Canc                                                         | el |

8 Export to file, and name it **root\_ca.cer** (default name). You can choose a different name if you prefer, and in that case modify the configuration file **config.json** to reference the different name.

| Save As X      |                           |                        |             |               |                   |
|----------------|---------------------------|------------------------|-------------|---------------|-------------------|
| ← → • ↑        | ≪ src → LDM → tw-ldm      | n-interface-sample-app | > v (       | Search tw-ldm | -interface-sam ,P |
| Organize 👻 Ne  | ew folder                 |                        |             |               | ::: - ?           |
| E Desktop      | ^ Name ^                  | Date modified          | Туре        | Size          |                   |
| Documents      | Release                   | 2019-07-04 11:06       | File folder |               |                   |
| 🖊 Downloads    | src                       | 2019-06-18 3:56 PM     | File folder |               |                   |
| 👌 Music        |                           |                        |             |               |                   |
| Pictures       |                           |                        |             |               |                   |
| Videos         |                           |                        |             |               |                   |
| 🦕 Windows (C:) | )                         |                        |             |               |                   |
| 🚛 Data (D:)    |                           |                        |             |               |                   |
| 🚛 RAMDISK (P:) | )                         |                        |             |               |                   |
| A Network      |                           |                        |             |               |                   |
| -              | *                         |                        |             |               |                   |
| File name:     | root_ca                   |                        |             |               | ~                 |
| Save as type:  | Base64 Encoded X.509 (*.c | er)                    |             |               | ~                 |
|                |                           |                        |             |               |                   |
| ∧ Hide Folders |                           |                        |             | Save          | Cancel            |

9 Click on the **FINISH** button to complete export.

| Com    | pleting the Certificate Ex                    | port Wi    | zard            |             |
|--------|-----------------------------------------------|------------|-----------------|-------------|
| You ha | ve successfully completed the Certificate     | Export wiz | zard.           |             |
| You ha | ve specified the following settings:          |            |                 |             |
| File N | ame                                           | P: ProSof  | t\WorkSpace\m   | vi56e-datm3 |
| Expo   | t Keys                                        | No         |                 |             |
| Inclue | le all certificates in the certification path | No         |                 |             |
| File F | ormat                                         | Base64 Er  | ncoded X.509 (* | f.cer)      |
|        |                                               | _          |                 |             |
| <      |                                               |            |                 | >           |
|        |                                               |            |                 |             |
|        |                                               |            |                 |             |
|        |                                               |            |                 |             |
|        |                                               |            |                 |             |

10 Once saved, the certificate needs to be copied to the module, in the folder /psft/sample/tw (for example, using WinSCP). If the certificate was saved into the file with name different than default root\_ca.cer, then config.json file needs also to be edited to point to that new file name.

# 8 ThingWorx-LDM Interface Library

This section is intended for developers building custom applications using the library. It describes high-level design of the library and main API functions required for customer applications.

## 8.1 Component Diagram

Interaction between components is shown in the following diagram:

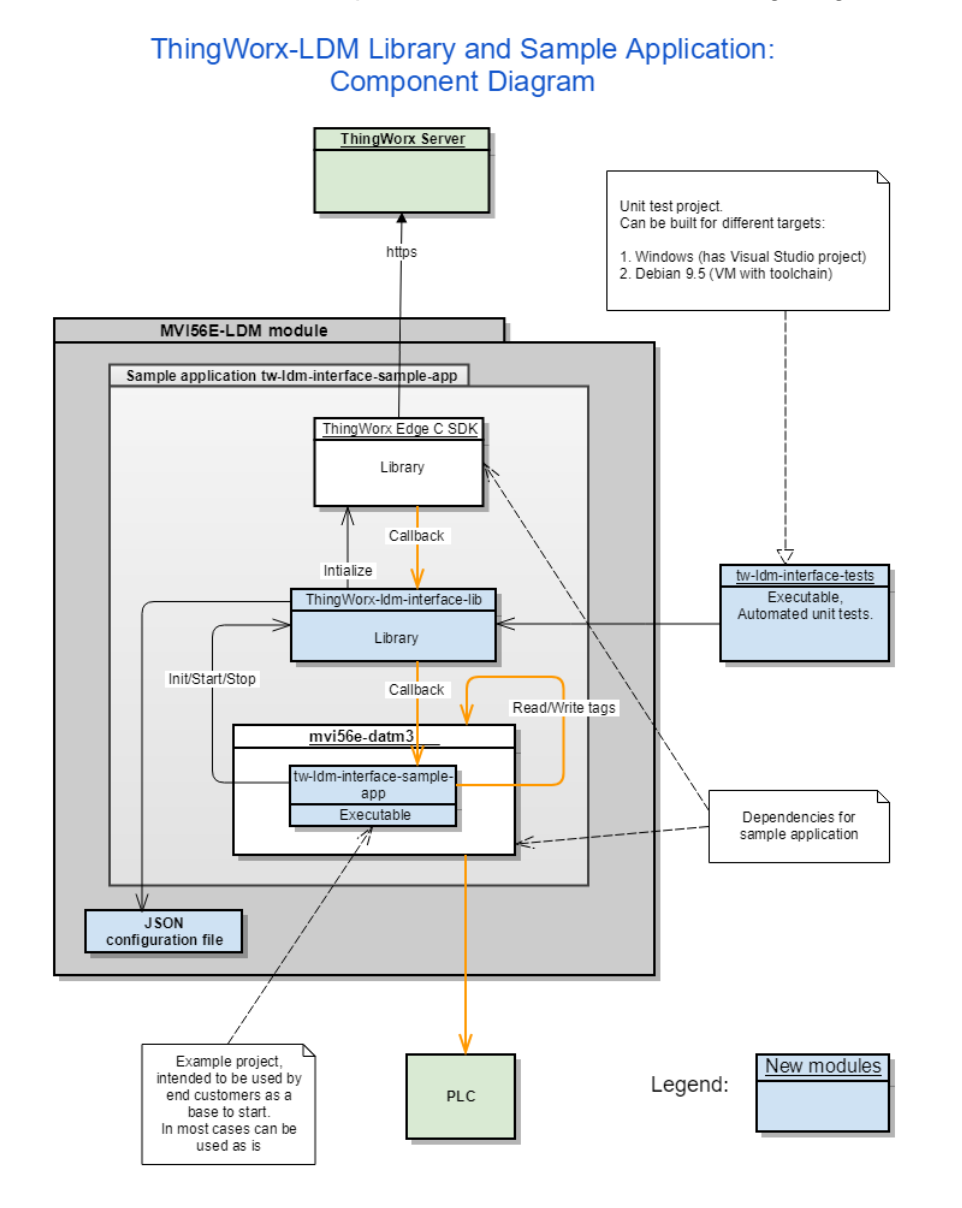

## 8.2 Main API functions and Data Flow

## 8.2.1 Functions Implemented by the Library

Below are functions defined in header file C:\Workspace\ThingWorx-Idm-interface-lib\tw-Idm-interface-lib\inc\tw-Idm-interface-lib.h are expected to be called from the user application:

#### int tw\_ldm\_initialize(const char\* path\_to\_config\_file, get\_app\_key\_callback\_function\_type\_ app\_key\_cb\_function);

This function should be called at application start-up once, to initialize ThingWorx SDK internal structures and start its threads.

As arguments, it takes path to the JSON configuration file, and optionally pointer to the function to get application key used to connect to ThingWorx Server. In case of success, function returns 0.

#### int tw\_ldm\_connect(void);

This function connects to the ThingWorx server. In case of success return 0.

#### int tw\_ldm\_disconnect(void);

Disconnect from ThingWorx server.

#### int tw\_ldm\_is\_connected(void);

Returns non-zero value if currently connection to ThingWorx server is established.

#### int tw\_ldm\_is\_connecting(void);

Returns non-zero value if currently connection to the ThingWorx server is in progress.

#### int **tw\_ldm\_clean**(void);

Frees resources used by the ThingWorx-LDM Interface library and by the ThingWorx C Edge SDK. Should be called before application exits.

#### void tw\_ldm\_log(enum tw\_ldm\_log\_level log\_level, const char \*format, ...);

Can be used by the user application to log messages into log file. Passed arguments are log level, C-style format string and optional data to log.

## 8.2.2 Callback Function Declarations

Functions - Callbacks, which are called by ThingWorx-LDM Interface Library during runtime and should be implemented by the user application (default implementations are provided in sample application):

#### int tw\_ldm\_read\_value(tw\_tag\* tag, plc\_value\* value);

Called to read value of a tag from underlying PLC. Input argument **tag** carries information about tag which is being read. It is expected that implemented function returns read value in output argument **value** in case of success and returns 0.

## int tw\_ldm\_write\_value(tw\_tag\* tag, plc\_value\* value);

Called to write new value to a tag.

#### int tw\_ldm\_is\_connected\_to\_plc(void);

If the module is connected to the PLC, then it returns 1. Otherwise, returns 0. This function is called by the ThingWorx-LDM library for each Thing when it is polled, if for the thing in the configuration file field **IsConnectedPropertyName** is set to name of the property used to detect state of the PLC connection. If this field omitted or set to empty value, then this function will not be called.

#### int tw\_ldm\_get\_status(char is\_verbose, char\*\* buffer, uint16\_t max\_size);

Used to get information on current status of communication with the underlying PLC. If input argument **is\_verbose** is not 0, then more detailed information is returned. If it is 0, then brief information is returned.

Result is copied into provided by the argument **buffer** memory buffer. It might be preallocated by the caller. In this case its size is passed in **max\_size** argument. If buffer points to NULL, then **max\_size** still can be used to limit size of returned text. Function is expected to return 0 in case of success.

When argument **is\_verbose** has non-zero value, sample application **tw-ldm-interface-sample-app** returns content of log file in the buffer.

Examples of using of those functions can be found in source code of the sample application. Particularly, function tw\_ldm\_get\_status is mapped to the ThingWorx SteamSensor thing's GetStatus service. It is called when in the SteamSensor mashup, value in the field Get Status is edited: it is passed as input argument, and returned in the buffer output argument value is displayed in the text area field following below Get Status field.

Note that logging feature uses standard Linux daemon syslog. The script S10-syslog, which configures and starts it is located in source code folder of the sample application, which is included into the firmware and installed in the module into folder **/etc/init.d** and starts syslog daemon at system boot. It is configured to log messages into file **/www/html/log/messages.txt**. Therefore it can be accessed via module's web server using address http://192.168.0.250/log/messages.txt.

It is configured to limit file size to 32 Kbytes, and maximum number of files set to 1. With these settings, when log file size exceeds 32Kb, it archives currently active log file into file **messages.txt.0**, and continues logging in new file mssages.txt. Archived copy can be accessed via URL http://192.168.0.250/log/messages.txt.0

## 8.3 Data Flow for Reading of Tag Values

Orange lines in the component diagram above illustrate data flow channel. At initialization stage, the **Thingworx-Idm-interface-lib** registers callback functions at the ThingWorx C Edge SDK. Note that callback function to read values is then called one time per each Thing, with the rate equal to smallest scan rate of all tags mapped to that Thing's properties.

For example, for **SteamSensor** thing in the sample application there are multiple tags mapped, some of them have scan rate 500 ms (Temperature\_tag), some 1000 (Pressure\_tag), etc. The minimum rate is 500 ms, so the callback function from ThingWorx C Edge SDK to the **Thingworx-Idm-interface-lib** is called with that rate 500 ms. Then **Thingworx-Idm-interface-lib** calls **tw\_Idm\_read\_value** implemented by the user application (in the component diagram - **tw-Idm-interface-sample-app**), for each tag, with a rate depending on the scan rate of the tag.

For example, in the **config.json** file in the sample application scan rate for tag Temperature\_tag is 500 ms, and for the Pressure\_tag - 1000 ms. The rate for the whole **SteamSensor** thing is 500 ms, for the Temperature\_tag function **tw\_ldm\_read\_value** will be called every 500 ms, and for the Pressure\_tag - every 1000 ms.

Note that in this example, the greater scan rate is a multiple of the smallest rate (1000 =  $500 \times 2$ ). If the rate for Pressure\_tag was defined as 1200, then it would be updated every  $500 \times 3 = 1500 \text{ ms}$ , i.e. closest greater multiple of 500.

## 8.4 Data Flow for Writing of Tag Values

To write values, the **Thingworx-Idm-interface-Iib** library registers 2 Thing services: **SetNumericProperty** and **SetStringProperty**.

They both take 2 arguments: **name** (for thing's property name), and **value** - to pass value. The service **SetNumericProperty** is intended to write numeric values as well as Boolean type values. They are converted by the **Thingworx-Idm-interface-lib** to data type of PLC tags.

The screenshot below shows **SetNumericProperty** service for the **SteamSensor** thing in ThingWorx composer. You can supply values for arguments and call it by clicking on the **EXECUTE** button.

| ect Context +                                                      | ∽ 🛜 Thing: SteamSensor <sup>®</sup> 📝 Edit More ▼ |                          |
|--------------------------------------------------------------------|---------------------------------------------------|--------------------------|
| Recent I <sup>A</sup> ©                                            | ⑦ General Information                             | Subscriptions OC Configu |
| V Unassigned SteamSensor DefaultChart                              | Services SetNumericProperty                       |                          |
| SteamSensor                                                        | Service Info                                      | Output 🗗                 |
| <ul> <li>SteamSensor</li> <li>DefaultLabel</li> <li>LDM</li> </ul> | Inputs<br>-T- name                                | result (1) result        |
|                                                                    | Output Output OSave Input Set                     | 0                        |
|                                                                    |                                                   |                          |

In the composer, to write values for properties, a separate local service can be created for each property. This calls the remote **SetNumericProperty** or **SetStringProperty** service.

For example, the screenshot below shows a definition of the local service **SetPressure**. You can see that it is implemented as JavaScript code, which sets argument values and calls service **SetNumericProperty**:

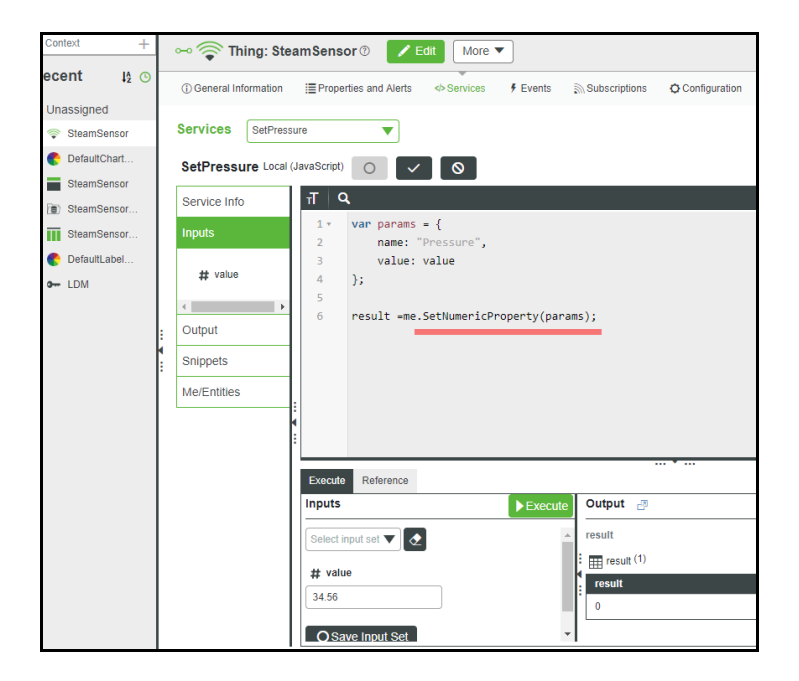

For the numeric entry widget, where value to write is entered, binding can be setup to call this local service **SetPressure**:

| ct Context +                                                                                                    | Mashup: SteamSensor 🕘 💿 View Mashup To Do 🔻 🚫 Save 🚫 Cancel More 🗨                                                                                                    |                                                          |
|----------------------------------------------------------------------------------------------------|----------------------------------------------------------------------------------------------------|----------------------------------------------------------|
| t Context +<br>Recent 12 ©<br>Unassigned<br>SteamSe<br>E DefaultCh<br>SteamSe<br>SteamSe<br>E SteamSe<br>DefaultLa<br>DefaultLa<br>DefaultLa | Mashup: Steam Sensor () View Mashup To Do () Save () Cancel More ()<br>() General Information Design () Custom CSS () Permissions () Change History () View Relationships<br>Explorer () Change History () View Relationships<br>() Change History () View Relationships<br>() Change History () Vi | Data Data Data Data Data Data Data Data                  |
|                                                                                                    | Widget Properties       Image: Stand Service         Pressure       Image: Stand Service         Image: Stand Service       Image: Stand Service         Image: Stand Service                                                                                                    | IStringValue<br>ITemperature<br>arAIHistory<br>roperties |

## 9 Firmware Details

#### 9.1 Firmware Contents

The .firmware file downloaded to the MVI56E-LDM contains a number of files sourced from the **C:\Workspace** folder. Although they are installed on the module with the module webpage's Firmware Download process, the files can be FTP'd independently as well.

If the MVI56E-LDM device does not have any custom software already installed, then the ThingWorx-LDM sample application can be installed and started by upgrading the firmware file to the one that was built according to Chapter 4. When the module is rebooted after the upgrade, the sample application starts (by script **/etc/init.d/S88-tw**).

If the module has other custom files and/or a Firmware Update is not desirable, then the following files from **C:\Workspace** can be installed over FTP connection to the module.

| # | File location on Windows 10 PC                                                                                                   | FTP to folder on<br>MVI56E-LDM | Description                                                                                                    |
|---|----------------------------------------------------------------------------------------------------|--------------------------------|----------------------------------------------------------------------------------------------------|
| 1 | C:\Workspace\ThingWorx-Idm-sample-app-<br>mvi56e\Release\tw-Idm-sample-app-<br>mvi56e                                            | /psft/sample/tw                | ThingWorx-LDM sample application                                                                                                    |
| 2 | C:\Workspace\ThingWorx-Idm-sample-app-<br>mvi56e\ <b>config.json</b>                                                             | /psft/sample/tw                | Configuration file. Its structure is described in detail in the section <u>Structure of the configuration file</u> .                                                                                                    |
| 3 | C:\Workspace\ThingWorx-Idm-sample-app-<br>mvi56e\root_ca.cer                                                                     | /psft/sample/tw                | Root CA certificate of the server's SSL certificate's chain.                                                                                                    |
| 4 | C:\Workspace\ThingWorx-Idm-sample-app-<br>mvi56e\ <b>S10-syslog</b>                                                              | /etc/init.d                    | Optional, for logging.<br>To enable logging, service <b>syslog</b><br>should be started. The service can be<br>started automatically at system reboot<br>by copying of the script file <b>S10-syslog</b><br>to the folder <b>/etc/init.d</b> . Note that the<br>script configures log file location as<br><b>/www/html/log/messages.txt</b> , i.e.<br>under embedded webserver's content<br>location. This allows viewing of the log<br>file's content in a web browser:<br><u>http://192.168.0.250/log/messages.txt</u><br>(the IP address of the module needs to<br>be corrected accordingly). |
| 5 | C:\Workspace\ThingWorx-Idm-sample-app-<br>mvi56e\ <b>S88-tw</b>                                                                  | /etc/init.d                    | This script starts the sample application<br>on the MVI56E-LDM after module<br>reboot.                                                                                                    |
| 6 | C:\Workspace\ThingWorx-Idm-sample-app-<br>mvi56e\ <b>subscribed_properties.bin</b>                                               | /opt/thingworx                 | Note: If the folder <b>/opt/thingworx</b> does not exist, it needs to be created.                                                                                                    |
| 7 | C:\Workspace\ThingWorx-Idm-sample-app-<br>mvi56e\firmware\ <b>mvi56e-</b><br>Idm.firmware <version_date>.firmware</version_date> | /psft/sample/tw                | Note: Create the folder <b>/psft/sample/tw</b><br>on the MVI56E-LDM. Sample<br>application executable binary, used for<br>the Firmware Update process on the<br>module's webpage. Generally, this file<br>is not FTP'd to the module.                                                                                                    |

## 9.2 Running of Sample Application

After installation and configuration is complete, the sample application can be started automatically after device reboot (if the script **/etc/init.d/S88-tw** was installed), or it can be started manually via telnet terminal, by navigating to the folder /psft/sample/tw and running the following command:

```
./tw-ldm-sample-app-mvi56e
```

| 퉒 tw - root@192.168.0.232 - WinSCP                                   |                          |        |                      |         |       |
|----------------------------------------------------------------------|--------------------------|--------|----------------------|---------|-------|
| <u>File</u> Commands <u>Mark</u> Session View He                     | lp                       |        |                      |         |       |
| Address /psft/sample/tw                                              |                          |        |                      |         |       |
| 🖙 🔹 🔹 🔁 🏠 🕼 Find Files 🔐 Download 🔹 🌈 Edit 🝷 🖨 🗶 Download 🔹 🖉 Edit 🖉 |                          |        |                      |         |       |
| 🕼 🖭 🗸 🗿 Queue 🛛 📴 Transfer Settings Default                          |                          |        |                      |         |       |
| 🕎 root@192.168.0.232 × 🚅 New Session                                 |                          |        |                      |         |       |
| ✓ / <root></root>                                                    | Name                     | Size   | Changed              | Rights  | Owner |
| V psft                                                               | Config.json              | 3 KB   | 1/4/2000 6:43:47 PM  | rw-rr   | 0     |
| sample                                                               | 🔄 root_ca.cer            | 2 KB   | 1/4/2000 6:43:47 PM  | rw-rr   | 0     |
|                                                                      | tw-ldm-sample-app-mvi56e | 580 KB | 11/4/2019 4:57:19 PM | rwxrwxr | 0     |
|                                                                      |                          |        |                      |         |       |
| 0 B of 583 KB in 0 of 3                                              |                          |        |                      |         |       |

**Note:** Power-cycling the module may cause it to lose the previously set System date and time. The "Reboot" command in the Linux OS will keep the module's previously set date and time.

# 10 Visual Studio 2017 Project

Optionally, you can use Visual Studio to build the sample application. Ensure the <u>Prerequisites</u> and <u>Development Environment Setup</u> is done first.

## **10.1 Build using Visual Studio**

The Visual Studio 2017 solution file, located at C:\Workspace\ThingWorx-Idm-sampleapp-mvi56e\tw-Idm-sample-app-mvi56e.sln has 2 projects:

- tw-ldm-interface-lib
- tw-ldm-sample-app-mvi56e
- 1 In the *Solution Explorer*, click on **tw-ldm-sample-app-mvi56e**, right-mouse-click, and choose *Properties*.

| Solution Explorer    |                                   |                                  |  |
|----------------------|-----------------------------------|----------------------------------|--|
| 0066-                | · 0                               | - 5 d 🔞 🔑 🗕                      |  |
| Search Solution Expl | Search Solution Explorer (Ctrl+:) |                                  |  |
| Solution 'tw-ld      | m-sar                             | nple-app-mvi56e' (2 projects)    |  |
| 🖌 🔄 tw-ldm-int       | ▲ The tw-ldm-interface-lib        |                                  |  |
| Reference            | ces                               |                                  |  |
| External             | Deper                             | ndencies                         |  |
| P 🚎 docker           | Þ 🚝 docker                        |                                  |  |
| Resource             | Header Files                      |                                  |  |
| A scripts            | c r nes                           |                                  |  |
| 👂 📁 Source F         | iles                              |                                  |  |
| 🔺 💽 tw-ldm-san       |                                   | Public .                         |  |
| ▶ ■ Reference        |                                   | Bulla                            |  |
| External             |                                   | Rebuild                          |  |
| Resource             |                                   | Clean                            |  |
| 👂 📁 runtime          |                                   | View                             |  |
| 👂 📁 Source F         |                                   | Analyze                          |  |
| ↓ config.js          |                                   | Project Only                     |  |
| imageco              |                                   | Retarget Projects                |  |
| bjects.              |                                   | Scope to This                    |  |
| root_ca.             | đ                                 | New Solution Explorer View       |  |
|                      |                                   | Build Dependencies               |  |
|                      |                                   | Add                              |  |
|                      | в.                                | Class Wizard                     |  |
|                      | 苗                                 | Manage NuGet Packages            |  |
|                      | ø                                 | Set as StartUp Project           |  |
| Solution Explorer    |                                   | Debug                            |  |
| Properties           |                                   | Source Control                   |  |
| tw-ldm-sample-app    | ж                                 | Cut                              |  |
| 811 💱 🗡              | £1                                | Paste                            |  |
| Misc                 | ×                                 | Remove                           |  |
| (Name)               |                                   | Rename                           |  |
| Project Dependen     |                                   | Unload Project                   |  |
| Project File         |                                   | Rescan Solution                  |  |
| Root Namespace       |                                   | Display Browsing Database Errors |  |
|                      |                                   | Clear Browsing Database Errors   |  |
|                      | 0                                 | Open Folder in File Explorer     |  |
|                      |                                   |                                  |  |
|                      | ~                                 | Properties                       |  |

- 2 On the left, choose *Build Events*. Notice the *Command Line* on the right. Copy the *Command Line* to Notepad, and modify it:
  - a. Set the correct IP address. This should be your PC's IP address.
  - b. Set the user ID.
  - c. Set the password.
- **3** Place the updated command line back into Visual Studio.

| tw-ldm-sample-app-mvi                                                                                                    | 56e Property Pages              |                             |                 |                           |
|----------------------------------------------------------------------------------------------------|---------------------------------|-----------------------------|-----------------|---------------------------|
| Configuration: Active(                                                                                                    | (Debug) 🗸 🗸                     | Platform: Acti              | ve(Win32)       |                           |
| <ul> <li>Configuration Prop<br/>General</li> <li>Debugging</li> <li>VC++ Directorie</li> </ul>                                                                           | erties Comn<br>Descri<br>Use In | nand Line<br>ption<br>Build | cd\Thing<br>Yes | Norx-Mm-interface-lib\sci |
| ✓ Build Events<br>Pre-Build Eve<br>Pre-Link Eve<br>Post-Build Event<br>Post-Build Event<br>Post-Build Event<br>Post-Build Event<br>Post-Build Event<br>Post-Build Events | ent<br>nt<br>vent               |                             |                 |                           |

4 Open a command prompt, choosing to *Run as Administrator*, and type these commands:

Powershell

Set-ExecutionPolicy -ExecutionPolicy RemoteSIgn -Scope LocalMachine Set-ExecutionPolicy -ExecutionPolicy RemoteSign -Scope CurrentUser

5 In the Solution Explorer, click on **tw-ldm-sample-app-mvi56e**, right-mouse-click, and choose **BUILD**.

**Note:** A warning may display, "You are building a Docker image from Windows against a non-Windows Docker host..." This is OK.

| Error List                                                                                                    |                                                                  |         |      |      |
|----------------------------------------------------------------------------------------------------|------------------------------------------------------------------|---------|------|------|
| Entire Solution                                                                                                    | - 😢 0 Errors 🔒 1 Warning 🕕 0 Messages 🏾 🌴 Build + IntelliSense 🔹 |         |      |      |
| " Code                                                                                                    | Description                                                      | Project | File | Line |
| You are building a Docker image from Windows against a non-Windows Docker host. All files and directories added to build context will have '-rwxr-xr-<br>x permissions. It is recommended to double check and reset permissions for sensitive files and directories. |                                                                  |         | 1    |      |

6 As a result, a Debian 9 image should be polled from Docker Hub. The required components installed to it, including toolchain, source code projects built, and firmware image are created:

C:\Workspace\ThingWorx-Idm-sample-app-mvi56e\firmware\mvi56e-Idm.firmware\_<version number>\_<date>.firmware

# 11 Support, Service & Warranty

### 11.1 Contacting Technical Support

ProSoft Technology, Inc. is committed to providing the most efficient and effective support possible. Before calling, please gather the following information to assist in expediting this process:

- 1 Product Version Number
- **2** System architecture
- 3 Network details

If the issue is hardware related, we will also need information regarding:

- 1 Module configuration and associated ladder files, if any
- 2 Module operation and any unusual behavior
- 3 Configuration/Debug status information
- 4 LED patterns
- 5 Details about the serial, Ethernet or Fieldbus devices interfaced to the module, if any.

**Note:** For technical support calls within the United States, ProSoft Technology's 24/7 after-hours phone support is available for urgent plant-down issues.

| North America (Corporate Location)                                                                                                    | Europe / Middle East / Africa Regional Office                                                                                                    |
|----------------------------------------------------------------------------------------------------|----------------------------------------------------------------------------------------------------|
| Phone: +1.661.716.5100<br>info@prosoft-technology.com<br>Languages spoken: English, Spanish<br>REGIONAL TECH SUPPORT<br>support@prosoft-technology.com        | Phone: +33.(0)5.34.36.87.20<br>france@prosoft-technology.com<br>Languages spoken: French, English<br>REGIONAL TECH SUPPORT<br>support.emea@prosoft-technology.com                        |
| Latin America Regional Office                                                                                                    | Asia Pacific Regional Office                                                                                                    |
| Phone: +52.222.264.1814<br>latinam@prosoft-technology.com<br>Languages spoken: Spanish, English<br>REGIONAL TECH SUPPORT<br>support.la@prosoft-technology.com | Phone: +60.3.2247.1898<br>asiapc@prosoft-technology.com<br>Languages spoken: Bahasa, Chinese, English,<br>Japanese, Korean<br>REGIONAL TECH SUPPORT<br>support.ap@prosoft-technology.com |

For additional ProSoft Technology contacts in your area, please visit: <a href="https://www.prosoft-technology.com/About-Us/Contact-Us">https://www.prosoft-technology.com/About-Us/Contact-Us</a>.

### **11.2 Warranty Information**

For complete details regarding ProSoft Technology's TERMS & CONDITIONS OF SALE, WARRANTY, SUPPORT, SERVICE AND RETURN MATERIAL AUTHORIZATION INSTRUCTIONS, please see the documents at: www.prosoft-technology/legal